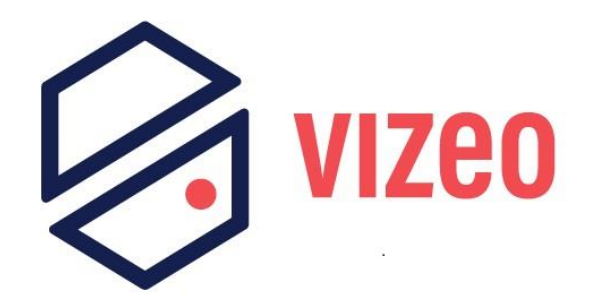

# COMMENT EXTRAIRE DES VIDÉOS DEPUIS LE WEBSERVICE ?

# Matériel requis

- Un modèle HD5XX ou HD7XX connecté à votre réseau Internet.
- Ainsi qu'une ou plusieurs caméras connectées à votre enregistreur.

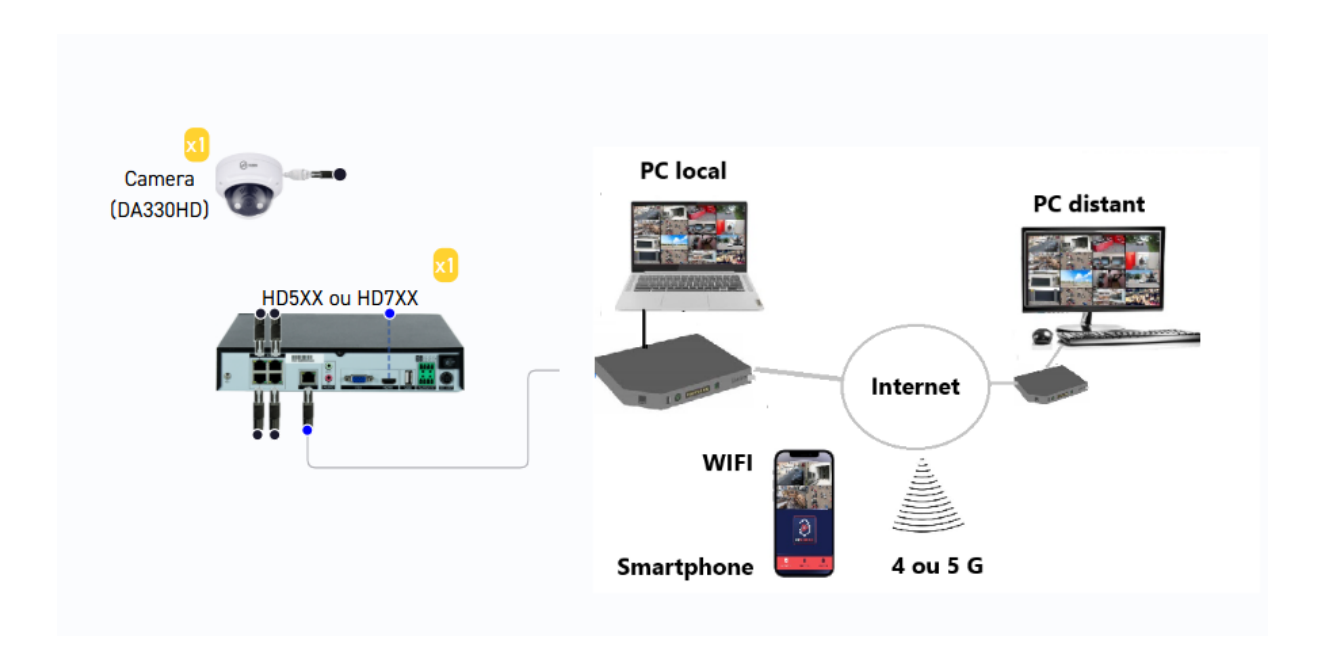

Pour lancer une relecture depuis le Webservice, connectez-vous à votre enregistreur en vous rendant sur :

### https://myvizeo.fr/

Pour vous identifier, vous devez connaître votre identifiant, qui commence par **B011...** 

| Copier ID Showrrom Aide ?                 |
|-------------------------------------------|
| VIZEO<br>Scan2Connect                     |
| B011003XXXXXXXXX                          |
| Se connecter                              |
| Accéder à notre SHOWROOM de démonstration |
| Enregistrer et gérer plusieurs appareils  |

Vous arriverez alors sur la page suivante.

Si vous avez modifié le mot de passe de votre enregistreur, saisissez-le. Sinon, le mot de passe par défaut est :

Utilisateur : admin MDP : 12345 Par défaut

| Ļ |       | VIZE<br>Vidéoprotection f | <b>PO</b><br>rançaise |
|---|-------|---------------------------|-----------------------|
|   | admin |                           |                       |
|   |       |                           | <u><u>۲</u></u>       |
|   |       | Mot de passe              | oublié                |
|   |       | $\rightarrow$             |                       |
|   |       |                           |                       |

#### En suite vous allez arriver sur vs camera en direct

| VIZE0             | ŀ     | Ţ | ۲ | C.          | <b>\$</b>     |              | 6 1 | ك ( | Đ   | • |
|-------------------|-------|---|---|-------------|---------------|--------------|-----|-----|-----|---|
| Showroom          | 1     |   |   |             |               |              | æ   |     |     |   |
| [1] Carnera clas. |       |   |   |             |               |              |     |     |     |   |
| [2] CA50HDk F     | . •   |   |   |             |               |              |     |     | -40 |   |
| 🖶 [3] FE180       | •     |   |   |             | Pais de vidée |              | •   | •   |     |   |
|                   | ►     |   |   |             |               | Pas de vidéo |     |     |     |   |
| 🖶 [5] DO505PAP    | •     |   |   |             |               |              |     |     |     |   |
| 🖶 [6] DO518HD     | ►     |   |   |             |               |              |     |     |     |   |
|                   | ►     |   |   |             |               |              |     |     |     | ľ |
| 🖶 [8] CT300       | ►     |   |   |             |               |              |     |     |     | ľ |
| 🖶 [9] FE360HD     | •     |   |   |             |               |              |     |     |     |   |
| 🖶 [10] CA50HDj in | ► <   |   |   |             |               |              |     |     |     |   |
| [11] CA50HD inte  | er. 🕨 |   |   |             |               |              |     |     |     |   |
| 🖶 [12] CA20HDf    | •     |   |   |             |               |              |     |     |     |   |
| 🖶 [13] CA40HDa    | ►     |   |   |             |               |              |     |     |     |   |
| 🖶 [14] CA60HDc    | ►     |   |   |             |               |              |     |     |     |   |
| 🖶 [15] CA80HDe    | •     |   |   |             | Pas de vidéo  | Pas de vidéo |     |     |     |   |
| 🖵 [16] DA650HDh   | •     |   |   |             |               |              |     |     |     |   |
| 🖶 [17] DA450HDh   | •     |   |   |             |               |              |     |     |     |   |
| 🗢 [18] DA430HDa   | •     |   |   |             |               |              |     |     |     |   |
| 🖶 [19] DA630HDc   | •     |   |   |             |               |              |     |     |     |   |
| 🖶 [20] DA330HDc   | •     |   |   |             |               |              |     |     |     |   |
| 🖶 [21] DA350HDg   | •     |   |   | <b>-</b> 2% |               |              |     |     |     |   |

En haut à gauche, vous trouverez plusieurs onglets.

En passant votre souris sur chacun d'eux, leurs noms s'afficheront. Celui qui nous intéresse est le deuxième.

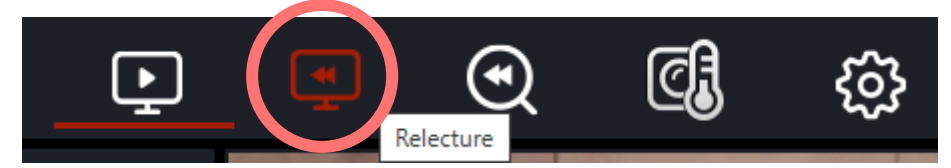

| VIZE0               | Ŀ                         | Ţ      | ۲   | C]   | හි                            |          |              |                       | fi 🗯 😀       | G 0       |
|---------------------|---------------------------|--------|-----|------|-------------------------------|----------|--------------|-----------------------|--------------|-----------|
| Showroom            |                           |        |     |      |                               |          |              |                       | 🗢 [1] Camera | classique |
| 💽 [1] Camera clas   | s 🕨                       |        |     |      |                               |          |              |                       |              |           |
| 😭 [2] CA50HDk F     | ►                         |        |     |      |                               |          |              |                       |              | -         |
| [3] FE180           | •                         |        |     |      | Pas de vidéo                  |          | Pas de vidéo |                       |              | •         |
| [4] DA350PAP        |                           |        |     |      |                               |          |              |                       |              |           |
|                     |                           |        |     |      |                               |          |              |                       |              |           |
|                     |                           |        |     |      |                               |          |              |                       |              |           |
| [6] DO518HD         |                           |        |     |      |                               |          |              |                       |              |           |
| [7] CT300 therr     | n 🕨                       |        |     |      |                               |          |              |                       |              |           |
| [8] CT300           | ►                         |        |     |      |                               |          |              |                       |              |           |
| [9] FE360HD         | •                         |        |     |      |                               |          |              |                       |              |           |
| 💽 [10] CA50HDj i    | n 🕨                       |        |     |      |                               |          |              |                       | >            |           |
| [11] CA50HD in      | iter. 🕨                   |        |     |      |                               |          |              |                       |              |           |
| [12] CA20HDf        | ►                         |        |     |      | Pas de vidéo                  |          | Pas de vidéo |                       |              |           |
| < 2025/3            | >                         |        |     |      |                               |          |              |                       |              |           |
| Dim Lun Mar Mer Jeu | Ven Sam                   |        |     |      |                               |          |              |                       |              |           |
| 23 24 25 26 27      |                           |        |     |      |                               |          |              |                       |              |           |
| 2 3 4 5 6           | 78                        |        |     |      |                               |          |              |                       |              |           |
| 9 10 11 12 13       | 14 15                     |        |     |      |                               |          |              |                       |              |           |
| 16 17 18 19 20      | 21 22                     | ▲ 1    | ≪ ⋫ | o: 🔳 | ▦ 器                           | 27/02/20 | 00 00 00     | ● 1h 〇 6h 〇 12h 〇 24h |              |           |
| 23 24 25 26 27      | 28 29                     | 140    |     |      | 150 - 100.00                  | 27/03/20 | 125 00.08.32 |                       |              |           |
| 30 31 1 2 3         | 4 0<br>Allor              | - 140, |     |      | 130, 1, 1, 1, 1, 1, 1, 100:00 |          |              |                       |              |           |
| Enregistrement d'h  | oraires<br>nuel<br>larmes |        |     |      |                               |          |              |                       |              |           |

#### Sélectionnez vos caméras.

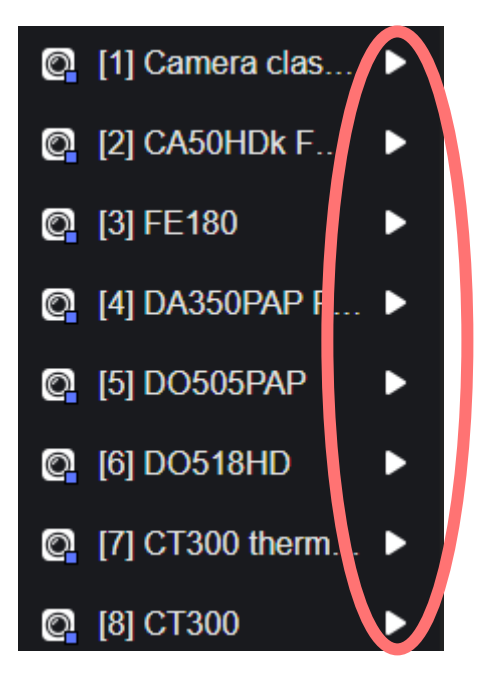

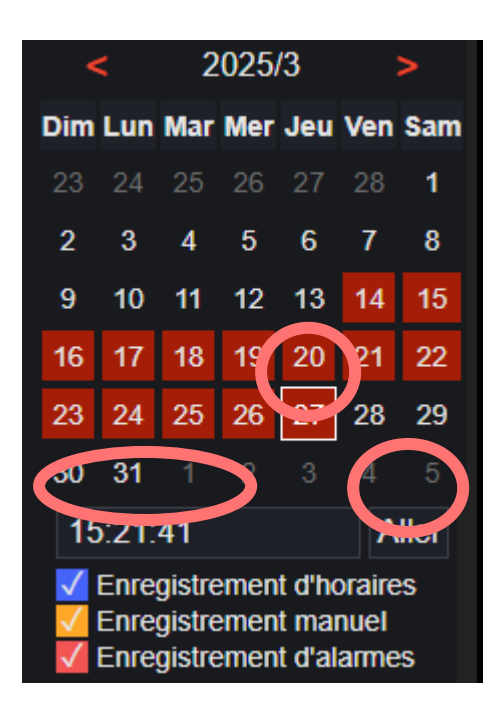

Sélectionnez la date souhaitée dans la partie rouge . Les dates affichées en rouge correspondent aux jours où l'enregistreur a pu effectuer des enregistrements. Les dates en noir indiquent qu'aucun enregistrement n'est disponible.

Sélectionnez ensuite le jour ainsi que l'heure souhaitée, puis cliquez sur **Aller**.

Ensuite, sous vos caméras, plusieurs options s'afficheront.

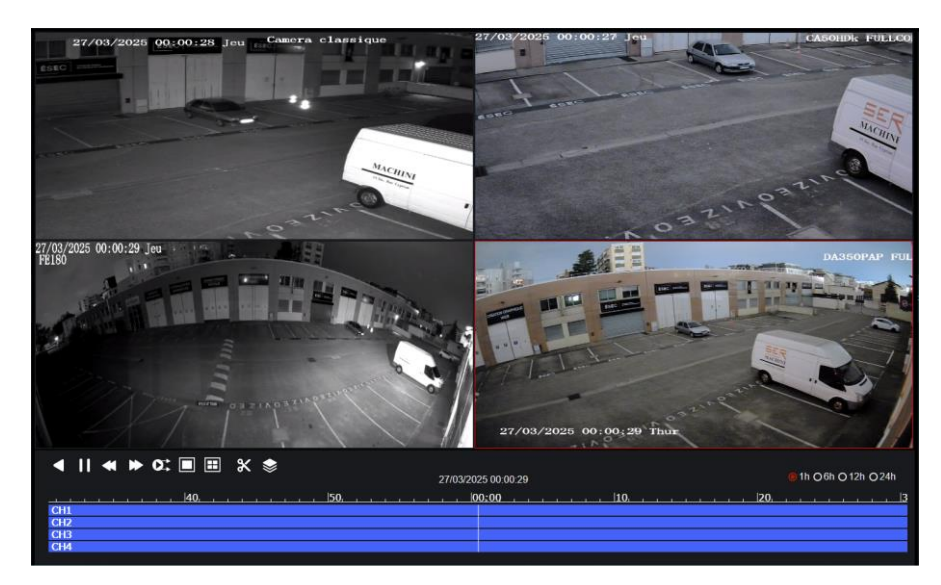

Vous allez retrouver plusieurs boutons.

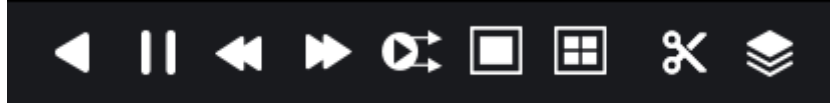

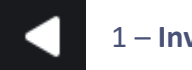

1 – Inverser : permet de lire la vidéo à l'envers (en arrière).

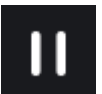

## 2 – **Pause**

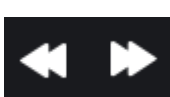

3 – **Vitesse triple + /** - : permet d'augmenter ou de diminuer la vitesse de la relecture.

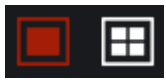

4 – Écrans divisés 1 ou 4 : permet d'afficher 1 ou 4 caméras simultanément à l'écran.

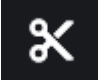

-5 Sauvegarder

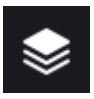

-6 Sauvegarder par lot

Ensuite, vous verrez de grandes barres bleues s'afficher.

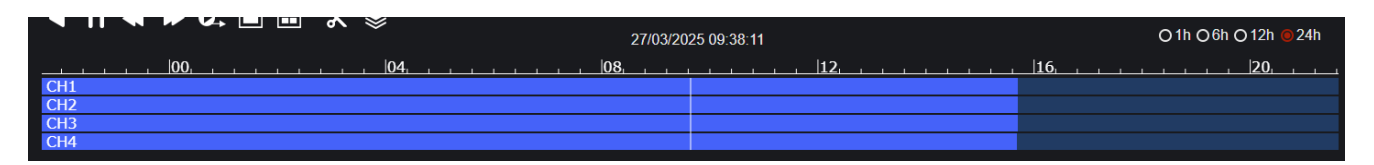

Chaque barre correspond à l'une de vos caméras.

Pour sauvegarder un moment précis, commencez par placer la barre blanche à l'endroit où l'événement a débuté.

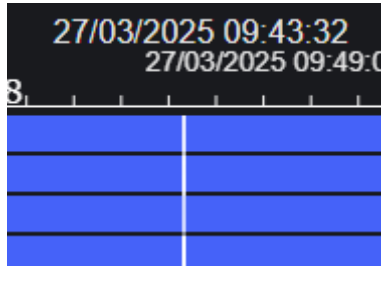

Ensuite, cliquez sur

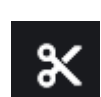

puis faites glisser la barre jusqu'à la fin de votre événement.

| 27/03/2025 10:54:10 |  |  |  |  |  |                 |  |
|---------------------|--|--|--|--|--|-----------------|--|
|                     |  |  |  |  |  | 12 <sub>1</sub> |  |
|                     |  |  |  |  |  |                 |  |
|                     |  |  |  |  |  |                 |  |
|                     |  |  |  |  |  |                 |  |
|                     |  |  |  |  |  |                 |  |

Puis, cliquez à nouveau sur

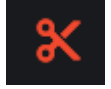

Une nouvelle page va apparaître pour vous demander de confirmer la sauvegarde.

|                | Sauvegarde                                  |                              |
|----------------|---------------------------------------------|------------------------------|
| Enregistrer s. |                                             | Sélectionnez un dossier      |
| Type de vidéo  | Mp4                                         | sur <b>OK</b> , et enfin sur |
| Flux           | Flux principal -                            | Sauvegarder.                 |
| Canal          | CH1:27/03/2025 09:46:55-27/03/2025 10:56:17 |                              |
|                | CH2:27/03/2025 09:46:55-27/03/2025 10:56:17 |                              |
|                | CH3:27/03/2025 09:46:55-27/03/2025 10:56:17 |                              |
|                | CH4:27/03/2025 09:46:55-27/03/2025 10:56:17 |                              |
|                | Sauvegarder Annuler                         |                              |

Vous êtes maintenant en train de télécharger les vidéos, que vous retrouverez ensuite en haut à droite

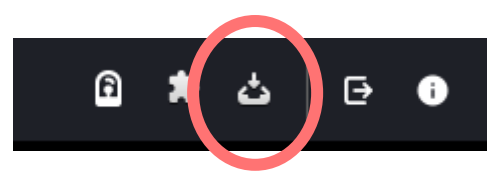

Patientez le temps que le téléchargement se termine, puis vous retrouverez les fichiers dans votre dossier **Téléchargements**.

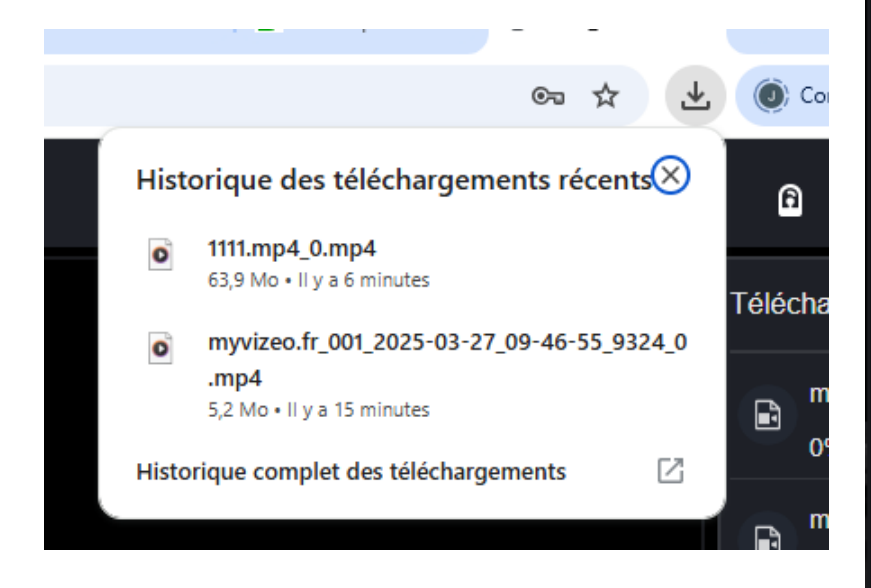

| 6     | *                    | ය       | Ð      | 6 |  |  |  |  |
|-------|----------------------|---------|--------|---|--|--|--|--|
| Téléo | Télécharger la sauve |         |        |   |  |  |  |  |
|       | myvize<br>0%         | o.fr_00 | 4_2025 |   |  |  |  |  |
|       | myvize<br>0%         | o.fr_00 | 3_2025 |   |  |  |  |  |
|       | myvize<br>0%         | o.fr_00 | 2_2025 |   |  |  |  |  |
|       | myvize<br>10%        | o.fr_00 | 1_2025 |   |  |  |  |  |
|       |                      |         |        |   |  |  |  |  |
|       |                      |         |        |   |  |  |  |  |